Funambol Email Connector

# **Quick Start Guide**

Version 3.0 September 2006

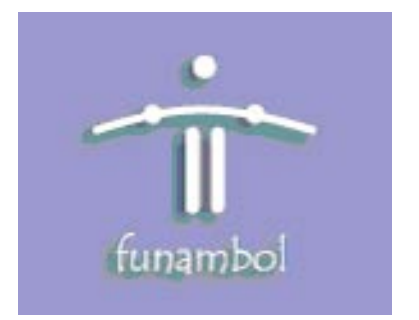

#### **Important Information**

© Copyright Funambol, Inc. 2006. All rights reserved.

The information contained in this publication is subject to US and international copyright laws and treaties. Except as permitted by law, no part of this document may be reproduced or transmitted by any process or means without the prior written consent of Funambol, Inc.

Funambol, Inc. has taken care in preparation of this publication, but makes no expressed or implied warranty of any kind. Funambol, Inc. does not guarantee that any information contained herein is and will remain accurate or that use of the information will ensure correct and faultless operation of the relevant software, service or equipment.

Funambol, Inc., its agents and employees shall not be held liable for any loss or damage whatsoever resulting from reliance on the information contained herein.

Funambol and Sync4j are trademarks and registered trademarks of Funambol, Inc.

All other products mentioned herein may be trademarks of their respective companies.

Published by Funambol, Inc., 643 Bair Island Road, Suite 305, Redwood City, CA 94063

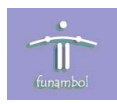

## Contents

| Introduction                             |
|------------------------------------------|
| Bundled Package or Individual Download 1 |
| Prerequisites                            |
| Installation                             |
| Obtaining the Software 2                 |
| Installing the Software 2                |
| Configuration                            |
| Configuring the Officer                  |
| Configuring the Connector 6              |
| Creating a SyncSource                    |
| Enabling Encryption/Encoding9            |
| Modifying Log Settings                   |
| Making Log Settings Persistent 11        |
| Resources                                |
| Related Documentation                    |

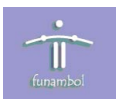

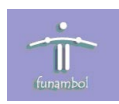

## Introduction

The Funambol email connector is a server extension that defines the way email messages are made accessible to the Funambol DS Server for synchronization with SyncML clients. The Funambol email connector provides both a POP-based SyncSource and an IMAP-based SyncSource; these allow you to synchronize the Inbox folder and send email from the client (Outbox synchronization).

#### **Bundled Package or Individual Download**

The Funambol email connector software is included in the Funambol DS Server bundled package. This package is available for the convenience of those who want to quickly implement an operational synchronization server. For details on the server bundle, see the *Funambol DS Server Administration Guide*.

The email connector software is also available in the Funambol email connector archive file. This archive file is intended for those who do not use the bundled package (i.e., those who have implemented the Funambol DS Server with their choice of application server, database, and so on). This document describes how to install and configure the email connector software in this environment.

#### **Prerequisites**

The requirements for using the Funambol email connector are as follows:

- You have installed the Funambol DS Server, an application server, JDK/JRE, and a JDBCcompliant database on your system, or will obtain and install those components. For details, see the *Funambol DS Server Administration Guide*.
- JavaMail API the classes that comprise the JavaMail API are in the file mail.jar. This file is provided in the email connector archive file. For details, see "Installing the Software" on page 2.
- JavaBeans Activation Framework the classes that comprise the JavaBeans Activation Framework are in the file activation.jar. This file is provided in the email connector archive file. For details, see "Installing the Software" on page 2.

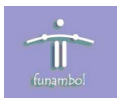

### Installation

This section provides details for obtaining and installing the software.

#### **Obtaining the Software**

The Funambol email connector software is available as follows:

Download Site: www.funambol.com/opensource/downloads.html

File: funambol-email-3.0.x.zip

Size: 4.5 MB

This archive file contains the email connector module and the inbox listener software.

#### Installing the Software

1. Unzip the funambol-email-3.0.x.zip archive file to a temporary directory. Extracting the file creates the following directory structure:

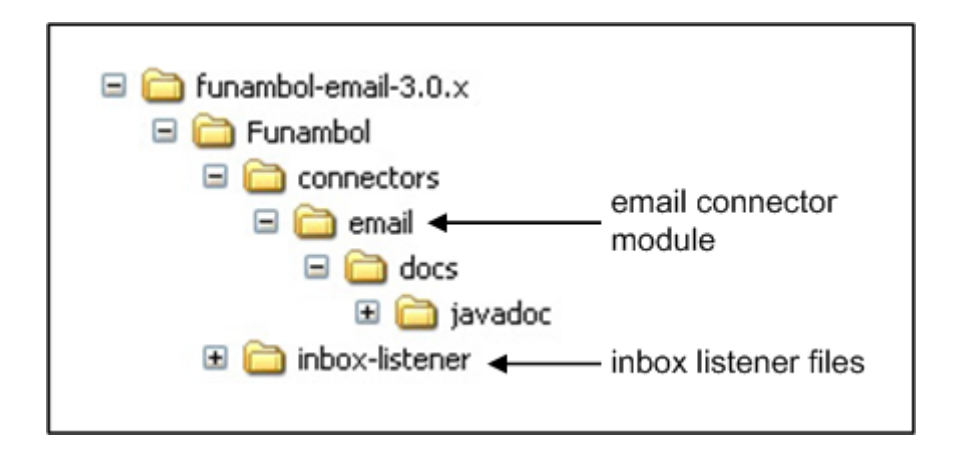

The email connector files and inbox listener files are stored in separate directories. For details on implementing the inbox listener, see the *Funambol Inbox Listener Quick Start Guide*.

The email connector module file is named funambol-email-3.0.x.s4j and is located in the \Funambol\connectors\email directory.

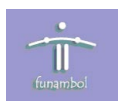

2. Copy the funambol-email-3.0.x.s4j file to the <DS\_SERVER\_HOME>\modules directory.

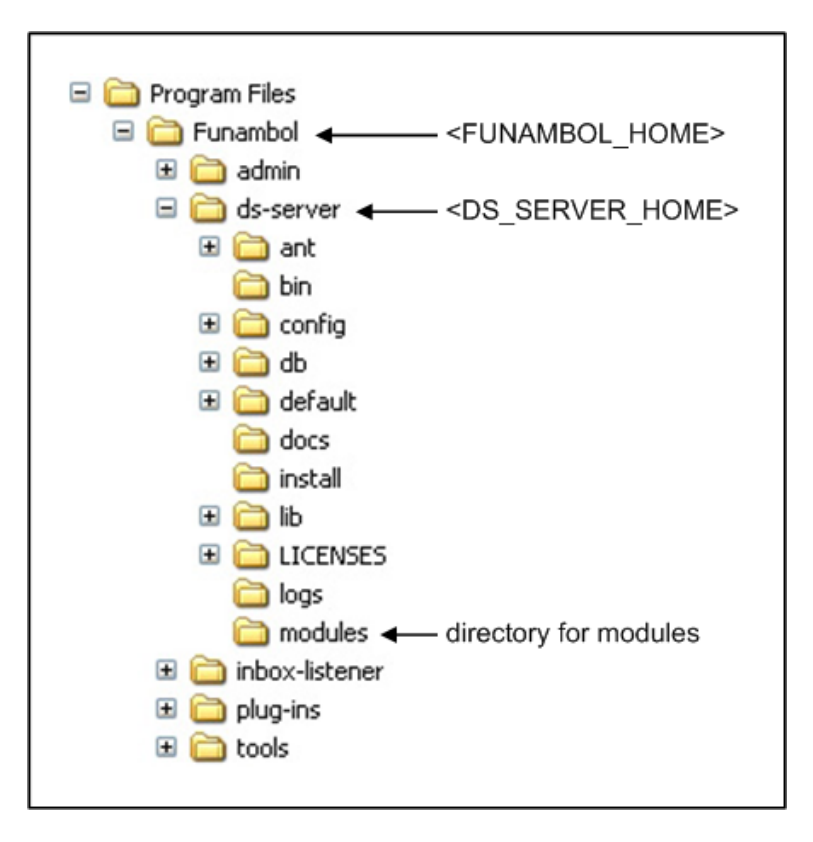

- 3. Using a text editor, open the <DS\_SERVER\_HOME>\install.properties file.
- **4.** Find the line that begins modules-to-install= in the Module definitions section. This line specifies, in a comma-separated list, the modules to install during installation.
- 5. Add funambol-email-3.0.x to the list (without the .s4j filename extension).
- 6. Save and close install.properties.
- **7.** Install the module. Open a command prompt window and run the installation script by typing the following at the prompt:

#### Windows

```
> cd <DS_SERVER_HOME>
> bin\install-modules <application_server>
```

#### Unix / Linux

```
> cd <DS_SERVER_HOME>
> sh bin/install-modules.sh <application_server>
```

During the installation you are prompted to create (i.e., rebuild) the database for the server. Type  $\mathbf{n}$  (no) if you have data in the database that you do not want to lose, such as your existing users, mappings and previous synchronization information.

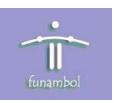

In addition, as the installation procedure installs each module, you are prompted to rebuild that module's database. Accept or decline as appropriate, but for the email connector module that is being installed for the first time, you must type **y** (yes). This initializes the database, creates the connector-specific tables, and registers the connector with the server. The EmailOfficer.xml file is also copied to the <DS\_SERVER\_HOME>\ config\com\funambol\server\security directory.

8. The email connector requires that the JavaMail API JAR file (mail.jar) and the JavaBeans Activation Framework JAR file (activation.jar) are accessible by your application server. If you are using JBoss or Tomcat, no action is required. If you are using a different application server, you may need to copy these files to the library folder of your application server. The files are available in the Funambol email archive file in the funambol-email-3.0.x\Funambol\inbox-listener\lib directory.

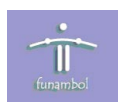

## Configuration

This section provides details for configuring the software.

### **Configuring the Officer**

The Officer is a Server JavaBean that is responsible for authenticating users and authorizing access to DS server resources. To set the Officer for the email connector, perform the following:

- 1. Start the DS Server and open the Administration Tool.
- **2.** In the navigation pane on the left, expand the server and double-click **Server settings**. The server parameters display on the right as shown below:

| Eupambol Administration Tool |                         |                                               |
|------------------------------|-------------------------|-----------------------------------------------|
| Jocalhost                    | Server Settings         |                                               |
| Users                        | Capabilities            |                                               |
| Principals                   | Manufacturer :          | Funambol                                      |
| iaoon Modules                | Model :                 | DS Server                                     |
|                              | Software version :      | 5.0                                           |
|                              | Hardware version :      | ·                                             |
|                              | Firmware version :      | •                                             |
|                              | OEM:                    | · · · · · · · · · · · · · · · · · · ·         |
|                              | Device id :             | funambol                                      |
|                              | Device type :           | server                                        |
|                              | DTD version :           | 1.2                                           |
|                              | Engine                  |                                               |
|                              | Server URI :            |                                               |
|                              | Officer :               | com/funambol/server/security/EmailOfficer.xml |
|                              | Logging configuration : | com/funambol/server/logging/Logging.xml       |

- 3. In the Officer field, specify com/funambol/server/security/EmailOfficer.xml.
- **4.** Click **Save** to save the configuration settings. For additional details on server settings, see the *Funambol DS Server Administration Guide*.

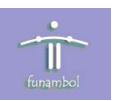

## **Configuring the Connector**

To configure the email connector, perform the following:

- 1. Start the DS Server and open the Administration Tool (if not already open).
- In the navigation pane on the left, expand the server tree as follows: [server] > Modules > email > FunambolEmailConnector. The email connector parameters display on the right as shown below:

| Funambol Administration Tool                                                                                                    | Funambol Email C                                                                                              | onnector                   |
|----------------------------------------------------------------------------------------------------|----------------------------------------------------------------------------------------------------|----------------------------|
| Server settings Server settings Server settings Server settings Server settings Server settings Server settings Server Settings Server Settings Settings Settings | Officer Configuration<br>Mail Server:<br>Protocol:<br>Port:<br>SSL:<br>Keystore Path:<br>Keystore Passphrase: | localhost<br>pop3 v<br>110 |
| <ul> <li>Indu Andy SyncSource</li> <li>Indu Andy SyncSource</li> <li>Indu Andy SyncSource</li> <li>Indu Andy SyncSource</li> <li>Indu Andy SyncSource</li> <li>Indu Andy SyncSource</li> <li>Indu Andy SyncSource</li> <li>Indu Andy SyncSource</li> </ul>                                                                                                    | Funambol Configuration<br>Funambol DataSource:<br>Property Configuration<br>Filter Activation:                | jdbo//nblds                |
|                                                                                                    |                                                                                                    | Save                       |

#### **Email Connector Configuration Parameters**

| Property            | Description                                                          |
|---------------------|----------------------------------------------------------------------|
| Mail Server         | Outgoing mail server URL.                                            |
| Protocol            | Email protocol used by the Officer. Valid values: pop3, imap.        |
| Port                | Email server port used by the Officer.                               |
| SSL                 | Specifies whether the SSL protocol is used.                          |
| Keystore Path       | Path to the Java keystore for SSL (enabled when SSL is checked).     |
| Keystore Passphrase | Password phrase for the Java keystore (enabled when SSL is checked). |
| Funambol DataSource | Data source used by the caching system.                              |
| Filter Activation   | Specifies whether to activate filters.                               |

3. Specify the parameter values and click **Save** to save the configuration settings.

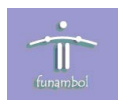

#### **Creating a SyncSource**

To create an IMAP or POP3 SyncSource for the email connector, perform the following:

- 1. Start the DS Server and open the Administration Tool (if not already open).
- 2. In the navigation pane on the left, expand the server tree as follows: [server] > Modules > email > FunambolEmailConnector and select Email Imap SyncSource or Email Pop3 SyncSource. The parameters are identical for an IMAP or POP3 SyncSource; Email Imap SyncSource is shown selected below. Note that certain parameters are unavailable or read-only for each, and these differ depending on the protocol selected.

| Eupambol Administration Tool |                              |                                   |           |             |              |    |
|------------------------------|------------------------------|-----------------------------------|-----------|-------------|--------------|----|
|                              | Edit Email Connecto          | r SyncSource                      |           |             |              |    |
| Server settings              |                              |                                   |           |             |              |    |
| Europy Logging               |                              |                                   |           |             |              |    |
|                              | Source URI:                  |                                   |           |             |              |    |
|                              | Name:                        |                                   |           |             |              | -  |
| Principals                   |                              |                                   |           |             | _            |    |
| 🖮 🛄 Modules                  | Outgoing Server :            | F                                 | Port:     | 25          | Auth:        |    |
| 🗄 🔂 db                       | Incoming Server :            | F                                 | Port:     | 143         |              |    |
| 🖨 🔯 email                    | SSL:                         |                                   |           |             |              |    |
| FunambolEmailConnector       | Keystore Path:               |                                   |           |             |              |    |
| Email Imap SyncSource        | Keystore Passphrase:         |                                   |           |             |              |    |
| 🗄 🔤 Email Pop3 SyncSource    | Complete Mailbox Activation: |                                   |           |             |              |    |
|                              | Inbox Folder Name:           | Inbox                             |           |             |              |    |
| ±…@j pai                     | Outbox Folder Name:          | Outbox                            |           |             |              |    |
|                              | Sent Folder Name:            | Sent Items                        |           |             |              |    |
|                              | Drafts Folder Name:          | Drafts                            |           |             |              |    |
|                              | Trash Folder Name:           | Deleted Items                     |           |             |              |    |
|                              | Туре:                        | application/vnd.omads.email+xml,a | applicati | on/vnd.omad | ls-folder+×r | ml |
|                              | Supported Types:             | application/vnd.omads-email+xml,a | applicati | on/vnd.omad | ls-folder+xr | ml |
|                              | Supported Versions:          | 1.2,1.2                           |           |             |              |    |
|                              | Encryption/Encoding:         |                                   |           |             |              |    |
|                              |                              |                                   |           |             |              |    |
|                              |                              |                                   |           |             |              |    |

#### **Email Connector SyncSource Configuration Parameters**

| Property        | Description                                                                                          |
|-----------------|----------------------------------------------------------------------------------------------------|
| Source URI      | The case-sensitive identifier of the SyncSource (e.g., mail).                                        |
| Name            | The descriptive name of the SyncSource.                                                              |
| Outgoing Server | Outgoing email server URL.                                                                           |
|                 | Port: default = 25 (SMTP).                                                                           |
|                 | Auth: if checked, the user credential is sent to the email server to authenticate the outgoing mail. |
| Incoming Server | Incoming email server URL.                                                                           |
|                 | Port: default = 110 (POP3), 143 (IMAP).                                                              |
| SSL             | Specifies whether the SSL protocol is used.                                                          |
| Keystore Path   | Path to the Java keystore for SSL (enabled when SSL is checked).                                     |

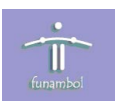

| Property                       | Description                                                                                                    |
|--------------------------------|----------------------------------------------------------------------------------------------------|
| Keystore Passphrase            | Password phrase for the Java keystore (enabled when SSL is checked)                                                                                                    |
| Complete Mailbox<br>Activation | Specifies whether to synchronize the entire mailbox, or only the main default folders – Inbox, Outbox, Sent, Drafts, and Trash (currently unavailable).                                                                                                    |
| Inbox Folder Name              | Server label for the inbox folder. Supported for IMAP and POP3. Check box on the right to synchronize (required).                                                                                                    |
| Outbox Folder Name             | Server label for the outbox folder. Supported for IMAP only. Check box on the right to synchronize (required).                                                                                                    |
| Sent Folder Name               | Server label for the sent folder. Supported for IMAP only.<br>Check the box on the right to synchronize (required).                                                                                                    |
| Drafts Folder Name             | Server label for the drafts folder. Supported for IMAP only.<br>Check the box on the right to synchronize (optional).                                                                                                    |
| Trash Folder Name              | Server label for the trash folder. Supported for IMAP only.<br>Check the box on the right to synchronize (optional).                                                                                                    |
| Туре                           | Email object type information (read-only).                                                                                                    |
| Supported Types                | Email object supported types information (read-only).                                                                                                    |
| Supported Versions             | Email object supported versions information (read-only).                                                                                                    |
| Encryption/Encoding            | Specifies whether to encrypt/encode email. If you select<br>this box and save the settings, an entry for this SyncSource<br>is automatically added to the Data transformations table<br>(see "Enabling Encryption/Encoding" on page 9) with<br>des;b64 transformation. If you uncheck the box and save<br>the settings, the SyncSource is removed from the Data<br>transformations table. |
|                                | You can also set up email encryption/encoding manually;<br>for details, see "Enabling Encryption/Encoding" on<br>page 9.                                                                                                    |

**3.** Specify the parameter values and click **Add** to create the SyncSource.

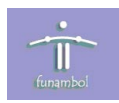

## **Enabling Encryption/Encoding**

To encrypt/encode the communication between the email connector and a SyncML client (such as the Funambol Windows Mobile Plug-in), follow the procedure described below. Note that you can also enable email encryption/encoding when you add or modify a SyncSource; for details, see "Creating a SyncSource" on page 7.

- 1. Start the DS Server and open the Administration Tool (if not already open).
- 2. In the navigation pane on the left, expand the server and double-click Server settings.
- **3.** In the right pane, locate the **Data transformer manager** parameter and click the **Configure** button (to the right of the field). The Data Transformer Manager Configuration Parameters display as shown below:

| mansforma                                                                        | ers for incomi        | ng items                                                       | •          |
|----------------------------------------------------------------------------------|-----------------------|----------------------------------------------------------------|------------|
| Name                                                                             | Class                 |                                                                |            |
| b64                                                                              | com.funambol          | .server.engine.t                                               | ransformer |
| Transforme                                                                       | ers for outaoir       | ng items                                                       |            |
|                                                                                  |                       |                                                                |            |
| Name                                                                             | Class                 |                                                                |            |
| Name<br>b64                                                                      | Class<br>com.funambol | .server.engine.t                                               | ransformer |
| Name<br>b64<br>Data transfo                                                      | Class<br>com.funambol | .server.engine.t                                               | ransformer |
| Name<br>b64<br>Data transfo<br>Source URI                                        | Class<br>com.funambol | .server.engine.t                                               | ransformer |
| Name<br>b64<br>Data transfo<br>Source URI<br>scard                               | Class<br>com.funambol | .server.engine.t<br>Transformatior<br>b64                      | ransformer |
| Name<br>b64<br>Data transfo<br>Source URI<br>scard<br>briefcase                  | Class<br>com.funambol | .server.engine.t<br>Transformatior<br>b64<br>b64               | ransformer |
| Name<br>b64<br>Data transfo<br>Source URI<br>scard<br>briefcase<br>scal          | Class<br>com.funambol | .server.engine.t<br>Transformatior<br>b64<br>b64<br>b64        | ransformer |
| Name<br>b64<br>Data transfo<br>Source URI<br>scard<br>briefcase<br>scal<br>stask | Class<br>com.funambol | .server.engine.t<br>Transformation<br>b64<br>b64<br>b64<br>b64 | te o       |

- **4.** In the Data transformation table at the bottom of the window, click the "+" icon in the upper right corner. This creates a new row at the bottom of the table.
- **5.** In the Source URI column, specify the value of the Source URI (e.g., the string mail) of the SyncSource instance you created in the previous section.
- 6. In the Transformation column, specify des; b64 for the DES cipher and Base64 encoding.
- 7. Click **Save** to save the configuration settings.

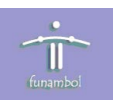

## **Modifying Log Settings**

To specify the level of information, output type, and so on for the email connector, perform the following:

- 1. Start the DS Server and open the Administration Tool (if not already open).
- In the navigation pane on the left, expand the server tree as follows: Server settings > Logging and select funambol.email. The Logger settings display on the right as shown below:

| unambol Administration Tool v.3.0.6 | 1 × Logger settings × |                          |
|-------------------------------------|-----------------------|--------------------------|
| Funambol Administration Tool        |                       |                          |
| I🗐 localhost                        | Logger settings       | 5                        |
| 🖨 💋 Server settings                 |                       | funambol omail           |
| 🗄 🌑 Logging                         | Logger name .         | iunamboi.eman            |
|                                     | Same as funambol :    |                          |
|                                     | Logging level :       | INFO                     |
| funambol.engine.pipeline            | Logging rever.        |                          |
| funambol.engine.source              | Output to console :   |                          |
| funambol.handler                    | Output to file :      |                          |
| funambol.server                     |                       |                          |
|                                     | Filename pattern :    | gs/funambol_ds.email.log |
|                                     | File size limit :     | 100 ME                   |
|                                     |                       |                          |
| Osers                               | Rotation file count : | 1                        |
|                                     |                       | Save                     |
| 2 Principals                        |                       |                          |
| 🗄 👧 Modules                         |                       |                          |

3. Specify the desired values and click **Save** to save the log settings.

For additional information on log settings, see the Funambol DS Server Administration Guide.

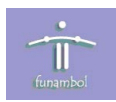

## **Making Log Settings Persistent**

The first time the email connector is installed, the log settings are automatically configured and can be accessed via the Administration Tool. At the file level, an entry was added to the the <DS\_SERVER\_HOME>\config\com\funambol\server\logging\Logging.xml file. The entry is shown below:

#### Entry in Logging.xml:

```
<void method="add">
  <object class="com.funambol.framework.config.LoggerConfiguration">
     <void property="append">
        <boolean>true</boolean>
     </void>
     <void property="count">
        <int>1</int>
     </void>
     <void property="inherit">
        <boolean>true</boolean>
     </void>
     <void property="level">
        <string>INFO</string>
     </void>
     <void property="limit">
        <int>100</int>
     </void>
     <void property="name">
        <string>funambol.email</string>
     </void>
     <void property="pattern">
        <string>logs/funambol ds.email.log</string>
     </void>
  </object>
</void>
```

The Logging.xml file mentioned above is rewritten when the server (or a module) is installed/re-installed. To maintain the above logging for the email connector, add these lines to the Logging.xml file in the <DS\_SERVER\_HOME>\default\config\common\beans\com\ funambol\server\logging directory.

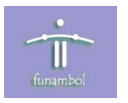

## Resources

This section lists resources you may find useful.

### **Related Documentation**

This section lists documentation resources you may find useful.

#### **Funambol Inbox Listener Documentation**

• *Funambol Inbox Listener Quick Start Guide*: Read this guide for instructions on installing and configuring the inbox listener.

#### **Funambol DS Server Documentation**

The following documents form the Funambol DS Server documentation set:

- *Funambol DS Server Architectural Overview*: Read this document for an overview of the architecture.
- *Funambol DS Server Administration Guide*: Read this guide for instructions on server installation, configuration, and administration.
- *Funambol DS Server Developer's Guide*: Read this guide to understand how to develop extensions to the server.
- *Funambol DS Server SyncSource API*: Read this reference guide for information on the SyncSource interface and related classes.
- *Funambol DS Server Quick Start Guide*: Read this guide to install and run a simple demonstration of synchronizing PIM data using the Funambol DS Server.
- *Funambol DS Server Module Development Tutorial*: Read this tutorial for instructions on packaging, installing and testing modules.